## How to use the Givergy mobile bidding platform

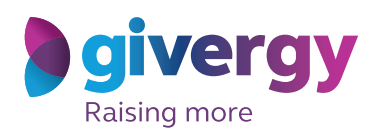

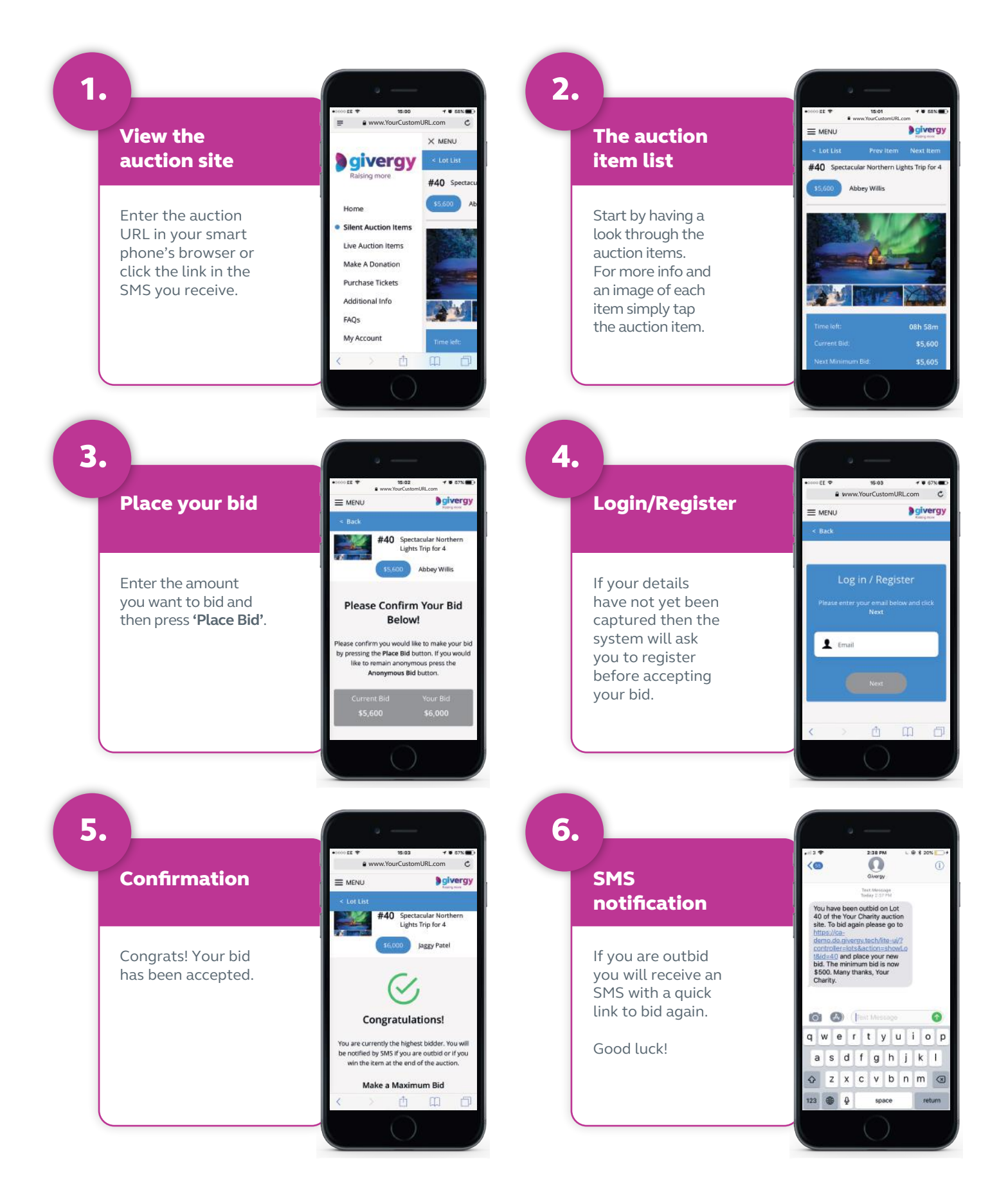

## ca.inquiries@givergy.com

## www.givergy.com